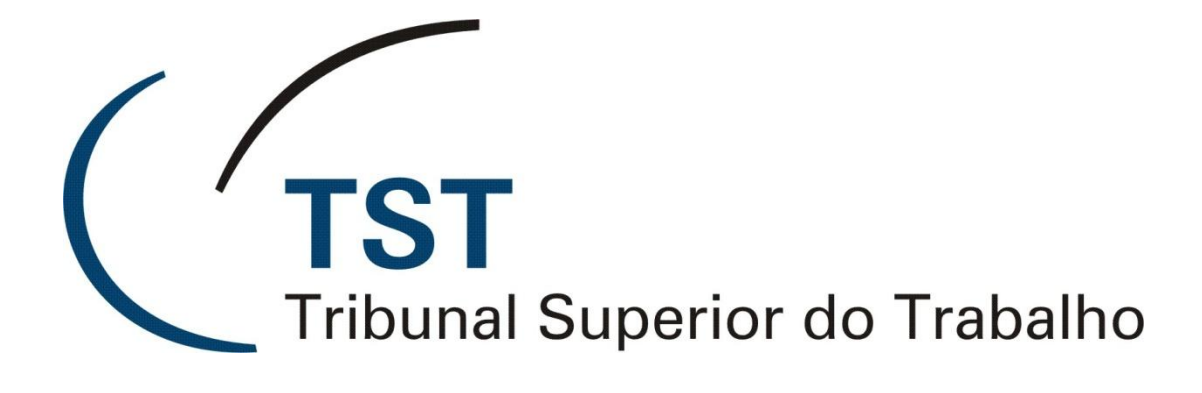

# Permissão de Acesso a Sistemas

(PS)

(Versão 1.0)

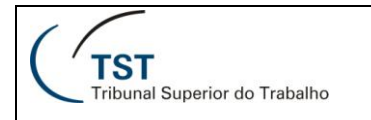

# Sumário

| Objetivo                           | 3 |
|------------------------------------|---|
| Como acessar o sistema             | 4 |
| Como visualizar permissões         | 6 |
| Como adicionar ou excluir gestores | 9 |
| Como adicionar ou excluir usuários |   |

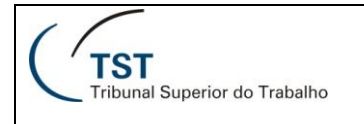

# **Objetivo**

O aplicativo "Permissão de Acesso a Sistemas" (PS) permite a gerência dos grupos de acesso dos Sistemas administrativos e judiciários do TST, garantindo a segurança necessária na utilização dos sistemas. Através do PS, o gestor do sistema no órgão poderá adicionar ou excluir usuários, restringir o acesso de acordo com os grupos disponíveis e, até mesmo, adicionar novos gestores.

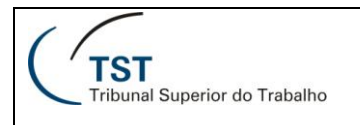

### Como acessar o sistema

Na sua área de trabalho, clique em sistemas jurídicos ou administrativos, ou seja, se for conceder permissão em um sistema administrativo, clique em sistemas administrativos e se for conceder acesso em um sistema jurídico, clique no ícone sistemas jurídicos. Veja a figura abaixo:

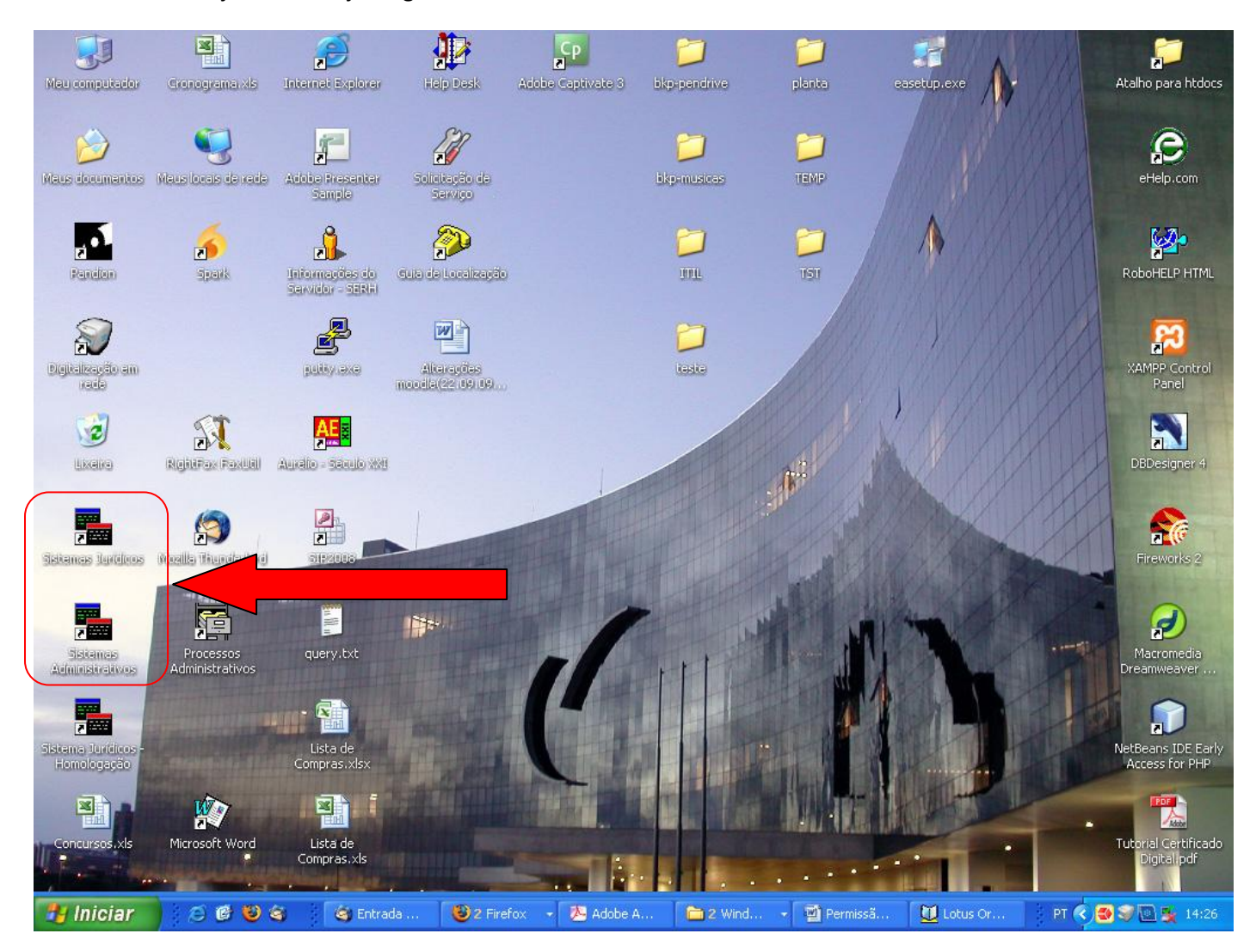

Logo após, dê um duplo clique no atalho chamado "Permissão de Acesso a Sistemas". Veja figura abaixo:

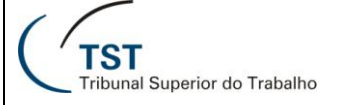

| S:\SISTEMAS\CFGS\ADM                    |                                              |         |                    |                                  |        |
|-----------------------------------------|----------------------------------------------|---------|--------------------|----------------------------------|--------|
| Arquivo Editar Exibir Favoritos Ferrame | ntas Ajuda                                   |         |                    |                                  |        |
| 🔇 · 🔘 · 🎓 🔎 🛅 ·                         |                                              |         |                    |                                  |        |
| Endereço 🗁 S:\SISTEMAS\CFGS\ADM         |                                              |         |                    |                                  | V 🏹 Ir |
|                                         | Nome 🔺                                       | Tamanho | Tipo               | Data de modificação              | ^      |
| Tarefas de arquivo e pasta 🏾 🎗          | Controle de Acesso ao TST                    | 1 KB    | Atalho             | 3/8/2006 12:29                   |        |
|                                         | Controle de Biblioteca                       | 1 KB    | Atalho             | 29/11/2004 14:23                 |        |
| 🧭 Criar uma nova pasta                  | Controle de Despensa                         | 1 KB    | Atalho             | 29/11/2004 14:40                 |        |
| 🛛 🔕 Publicar esta pasta na Web          | Controle de Estagiários                      | 1 KB    | Atalho             | 29/11/2004 14:27                 |        |
|                                         | Controle de Extintores                       | 1 KB    | Atalho             | 29/11/2004 14:23                 |        |
|                                         | Controle de Material                         | 1 KB    | Atalho             | 29/11/2004 14:41                 |        |
| Outros locais 🏾 🔅                       | Controle de Precatórios                      | 1 KB    | Atalho             | 29/11/2004 14:54                 |        |
| CECS                                    | Controle de Veículos                         | 1 KB    | Atalho             | 29/11/2004 14:28                 |        |
|                                         | Controle de Veículos Oficiais                | 1 KB    | Atalho             | 29/11/2004 14:25                 |        |
| Meus documentos                         | Desenvolvimento e Capacitação                | 1 KB    | Atalho             | 29/11/2004 14:25                 |        |
| 😼 Meu computador                        | Folha de Pagamento                           | 1 KB    | Atalho             | 29/11/2004 12:58                 |        |
| 🧐 Meus locais de rede                   | Gerenciamento de Eventos                     | 1 KB    | Atalho             | 29/11/2004 14:25                 |        |
|                                         | Gestão de Acesso a Sistemas                  | 1 KB    | Atalho             | 11/11/2004 19:03                 |        |
|                                         | 🖗 Guia de Localização                        | 1 KB    | Atalho             | 3/6/2005 16:09                   |        |
| Detalhes                                | Help Desk                                    | 1 KB    | Atalho             | 2/12/2004 11:25                  |        |
| ADM                                     | 👗 Informações do Servidor                    | 1 KB    | Atalho             | 21/11/2006 17:30                 |        |
| Pasta de arquivos                       | Informações do Servidor (web)                | 1 KB    | Atalho da Internet | 6/3/2009 13:21                   |        |
|                                         | Licitações e Compras                         | 1 KB    | Atalho             | 29/11/2004 14:32                 |        |
|                                         | Orcamento e Pagamento                        | 1 KB    | Atalho             | 29/11/2004 14:25                 |        |
|                                         | W Ordem de Servico - Execução                | 1 KB    | Atalho             | 9/12/2005 08:38                  |        |
|                                         | Crdem do Mérito                              | 1 KB    | Atalho             | 29/11/2004 14:26                 |        |
|                                         | 🕺 Ouvidoria                                  | 1 KB    | Atalho             | 29/11/2004 14:43                 |        |
|                                         | A Pagamento de Bens e Serviços               | 1 KB    | Atalho             | 29/11/2004 14:52                 |        |
|                                         | A Patrimônio                                 | 1 KB    | Atalho             | 29/11/2004 14:26                 |        |
|                                         | Permissão de Acesso a Sistemas               | 1 KB    | Atalho             | 29/10/2008 13:42                 |        |
|                                         | Respuisa de Opinião                          | 1 KB    | Atalho             | 7/10/2007 14:14                  |        |
|                                         | Processo Administrativo                      | 1 KB    | Atalho             | 28/1/2005 15:38                  |        |
|                                         | Processos Administrativos - Consulta Pública | 1 KB    | Atalho             | 16/2/2007 10:06                  |        |
|                                         | Rais                                         | 1 KB    | Atalho             | 1/11/2007 23:45                  |        |
|                                         | Recursos Humanos                             | 1 KB    | Atalho             | 15/3/2005 13:17                  |        |
|                                         | Recursos Humanos (web)                       | 1 KB    | Atalho da Internet | 6/3/2009 13:21                   |        |
|                                         | Sistema de Almoxarifado                      | 1 KB    | Atalho             | 14/2/2005 16:19                  |        |
|                                         | 😽 Solicitação de Serviço                     | 1 KB    | Atalho             | 12/5/2009 14:08                  |        |
|                                         | SubAlmoxarifado                              | 1 KB    | Atalho             | 3/2/2006 13:54                   |        |
|                                         | Jusuário Externo                             | 1 KB    | Atalho             | 30/4/2009 20:39                  |        |
|                                         |                                              | -850-05 | executive distance | 100-1011/061341136Active11076436 | Y      |

Digite o seu usuário, a sua senha e escolha a localização. Esta localização deve corresponder à lotação do usuário que você irá conceder ou revogar o acesso de um determinado sistema.

| Sistema de Gerência de Permissões de Acesso a Sistemas<br>Ação |   |
|----------------------------------------------------------------|---|
| 🔯 Abertura                                                     | × |
| TST<br>Tribunal Superior do Trabalho                           |   |
| 🖾 Acesso ao Sistema 🛛 🔛                                        |   |
| Usuário: OK                                                    |   |
| Senha: Cancelar                                                | 1 |
| Localização: Trocar <u>S</u> enha                              |   |
|                                                                |   |
|                                                                |   |
|                                                                |   |
|                                                                |   |

Dúvidas? Ligue 4040

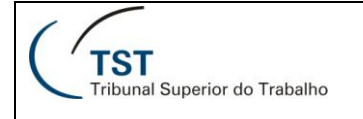

Obs.: Caso o campo localização não esteja preenchido após a digitação do usuário, você não possui acesso.

## Como visualizar permissões

Para visualizar as permissões de um determindado grupo de acesso no sistema "Permissão de Acesso a Sistemas", siga os seguintes passos.

a) No menu "Permissão", clique em "Usuário de Grupo".

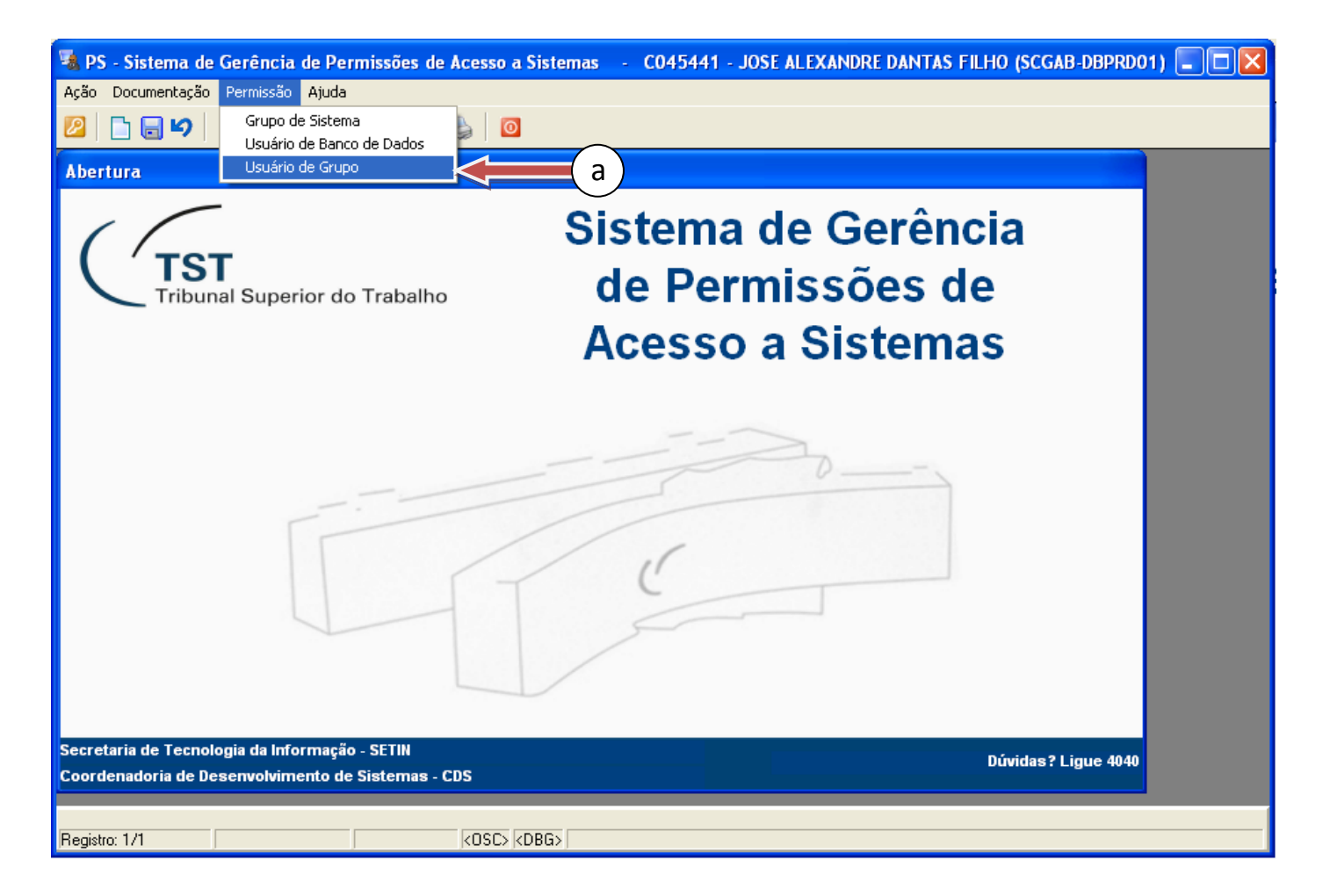

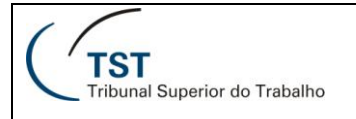

 b) Na seção "Sistema", estão todos os sistemas que você pode conceder acesso. Utilize as setas ↑ e ↓ do seu teclado para navegar entre eles.

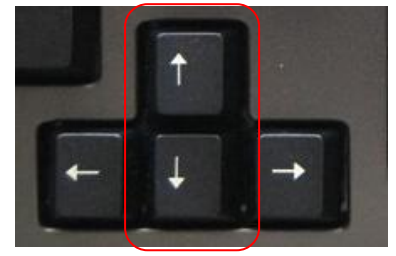

c) Na seção "**Grupos**", na linha correspondente ao grupo desejado, clique no botão 🖾. No exemplo da figura, foi escolhido o sistema SAG e o grupo "**GMABL – ACESSO\_TOTAL**". Os grupos de acesso são perfis de usuários criados pelos desenvolvedores e são específicos de cada sistema. Cada grupo possui acesso à determinadas funcionalidades do sistema. Se houver necessidade de criar um novo grupo de usuários, abra um chamado no ramal 4040.

| 🧏 PS - Sistema de Gerência de Permissões de Acesso a Sistemas 💿 - C045441 - JOSE ALEXANDRE DANTAS FILHO (SCGAB-DBPRD01) 🔳 🗖 🔀 |                         |           |           |                                |                |             |           |          |          |
|----------------------------------------------------------------------------------------------------|-------------------------|-----------|-----------|--------------------------------|----------------|-------------|-----------|----------|----------|
| A <u>ç</u> ão <u>D</u> ocume                                                                                                  | entação <u>P</u> ermiss | são Ajuda | 1         |                                |                |             |           |          |          |
| 2 🗅 🗖                                                                                                    | ы X ,                   | 0         | 00        | 🛛 🎍 🖸                          |                |             |           |          |          |
| Cadastro                                                                                                    | de Usuários             | em Grun   | os de Ac  | cesso a Sistemas - PSUSUG      | RP             |             |           |          |          |
|                                                                                                    |                         |           |           |                                |                |             |           |          |          |
| Sistema:                                                                                                    | SAG                     | Sister    | na de Apo | io a Gabinetes                 | b              |             |           | -        |          |
| Grupos:                                                                                                    | MABL - ACESSO           | D_TOTAL   | Usuários  | s com acesso total ao sistema  | APR_USUARIO_GB |             | Gestor    |          | (c)      |
|                                                                                                    | GMABL - APOIO           | _ADM      | Apoio do  | ) Gabinete                     | APR_USUARIO_GB |             | Gestor    | <b>S</b> | $\smile$ |
|                                                                                                    | GMABL - GERÊN           | NCIA      | Assesso   | ores do Gabinete com permissõe | APR_USUARIO_GB |             | Gestor    | è 🗕      |          |
|                                                                                                    | GMABL - REDAG           | ÇÃO       | Assesso   | ores do Gabinete               | APR_USUARIO_GB |             | Gestor    | 📓 🗖      |          |
| – Usuários -                                                                                                    |                         |           |           |                                |                |             |           |          |          |
| Tipo de Us                                                                                                    | uário                   | Usuá      | rio       |                                |                | Lo          | calização |          |          |
| SERVIDOR                                                                                                    | MAGISTRADO              | - 0096    | 360 E     | SILVIA PEROLA TEIXEIRA COSTA   | 1              |             | GMABL     | 빌 스      |          |
| SERVIDOR/                                                                                                    | MAGISTRADO              | - 0338    | 343 🔳     | ANTONIO JOSE DE BARROS LEV     | ENHAGEN        |             | GMABL     |          |          |
|                                                                                                    |                         |           |           |                                |                |             |           |          |          |
|                                                                                                    |                         |           |           |                                |                |             |           |          |          |
|                                                                                                    |                         |           |           |                                |                |             |           |          |          |
|                                                                                                    |                         |           |           |                                |                |             |           |          |          |
|                                                                                                    |                         |           |           |                                |                |             |           |          |          |
|                                                                                                    |                         |           |           |                                |                |             |           | ┻        |          |
|                                                                                                    |                         | <u> </u>  |           |                                |                |             |           |          |          |
| Tipo de l                                                                                                    | Jsuário                 | Có        | digo N    | ome                            |                | Localização | Procurar  |          |          |
|                                                                                                    |                         |           |           |                                |                |             |           | 1        |          |
| Informe o grupo                                                                                                    |                         |           |           |                                |                |             |           |          |          |
| Registro: 13/?                                                                                                    |                         |           |           | KOSC> KDBG>                    |                |             |           |          |          |

d) A janela do previsualizador apresentará as permissões que todos os usuários daquele grupo possuem.

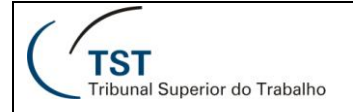

| 📕 PSGRPAPL: Previsualizador 📃 🗖 🔀                                   |  |  |  |  |
|---------------------------------------------------------------------|--|--|--|--|
| <u>A</u> rquivo <u>E</u> xibir Aj <u>u</u> da                       |  |  |  |  |
| 🚊 🛃 🔚 🗙 😥 🔍 📧 🔹 🕨 Página: 🕨 🥊 🥐                                     |  |  |  |  |
| Tribunal Superior do Trabalho                                       |  |  |  |  |
| Sistema de Gerência de Permissões de Acesso a Sistemas              |  |  |  |  |
| Relatório: Aplicações de Grupo                                      |  |  |  |  |
| Grupo: GMALB - ACESSO_TOTAL                                         |  |  |  |  |
| APLICAÇÃO                                                           |  |  |  |  |
| Aplicações - eRecurso - Assinar Decisão                             |  |  |  |  |
| Aplicações - eRecurso - Cadastrar Categorias de Documentos          |  |  |  |  |
| Aplicações - eRecurso - Consulta Histórico dos Documentos           |  |  |  |  |
| Aplicações - eRecurso - Consultar                                   |  |  |  |  |
| Aplicações - eRecurso - Devolver para Edição                        |  |  |  |  |
| Aplicações - eRecurso - Editor                                      |  |  |  |  |
| Aplicações - eRecurso - Gerenciador de Modelos - Despachos          |  |  |  |  |
| Aplicações - eRecurso - Gerenciador de Modelos - Votos              |  |  |  |  |
| Aplicações - eRecurso - Imprimir e Liberar para Publicação          |  |  |  |  |
| Aplicações - eRecurso - Liberar Minutas para Assinatura ou Revisão  |  |  |  |  |
| Aplicações - eRecurso - Revisar DESPACHOS e Liberar para Assinatura |  |  |  |  |
| Aplicações - eRecurso - Revisar VOTOS e Liberar para Planilha       |  |  |  |  |
| Aplicações - Exame de Votos (Novo)                                  |  |  |  |  |
| Aplicações - Gerar Despachos (em lote)                              |  |  |  |  |
| Aplicações - Gerar Votos (em lote) (NOVO)                           |  |  |  |  |
| Aplicações - Guias - Petição - Alterar                              |  |  |  |  |
| Aplicações - Guias - Petição - Consultar                            |  |  |  |  |
| Aplicações - Guias - Petição - Excluir                              |  |  |  |  |
| Aplicações - Guias - Petição - Gerar                                |  |  |  |  |
| Aplicações - Guias - Petição - Receber                              |  |  |  |  |
| Aplicações - Guias - Processo TRT (Não Autuado) - Alterar           |  |  |  |  |
| Aplicações - Guias - Processo TRT (Não Autuado) - Consultar         |  |  |  |  |
| Aplicações - Guias - Processo TRT (Não Autuado) - Excluir           |  |  |  |  |
| Aplicações - Guias - Processo TRT (Não Autuado) - Gerar             |  |  |  |  |
| Aplicações - Guias - Processo TRT (Não Autuado) - Receber           |  |  |  |  |
|                                                                     |  |  |  |  |

OBS: Havendo a necessidade de criar um novo grupo ou alterar permissões de um determinado grupo, basta abrir uma demanda para SETIN através do serviço de atendimento do ramal 4040.

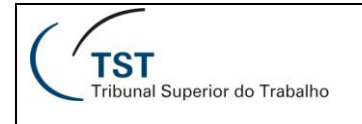

# Como adicionar ou excluir gestores

No sistema "**Permissão de Acesso a Sistemas**", adicionar um usuário em um determinado grupo de acesso é uma tarefa que apenas o gestor do grupo pode fazer. Assim, é muito importante que cada órgão tenha, pelo menos, dois gestores em turnos diferentes para atender a possíveis solicitações de alteração em um grupo de acesso dos sistemas. Para adicionar ou excluir gestores, siga os seguintes passos.

a) No menu "Permissão", clique em "Usuário de Grupo".

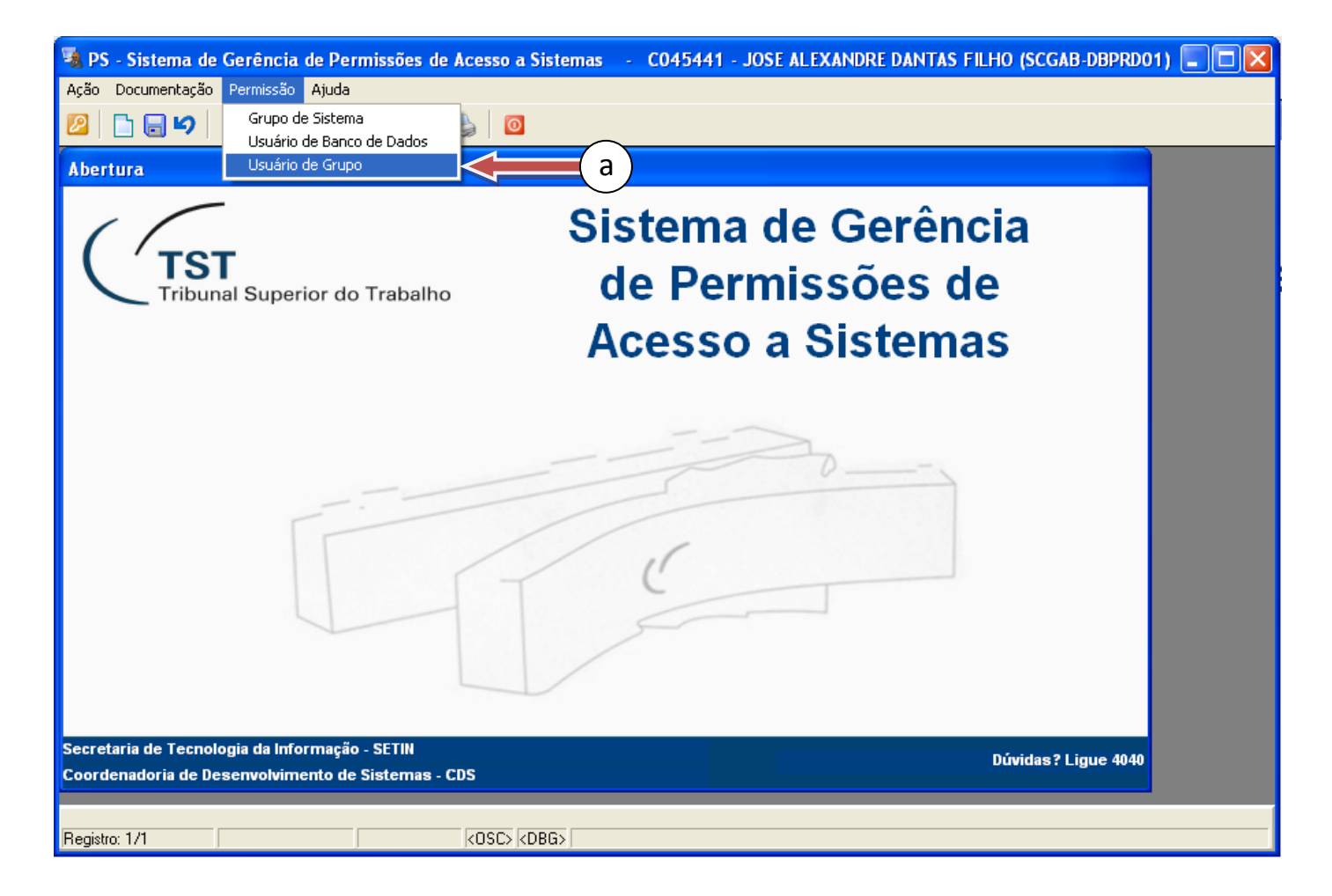

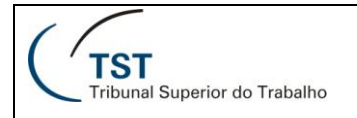

b) Na seção "**Grupos**", na linha correspondente ao grupo desejado, clique no botão "**Gestor**". No exemplo da figura, foi escolhido o grupo "**GMABL – ACESSO\_TOTAL**".

| 🔏 PS - Sistema de Gerência de Pe                           | rmissões de Acesso a Sistemas        | - CO45441 - JOSE ALEXANDRE DANT | AS FILHO (SCGAB-DBPRD01) 🔳 🗖 |
|------------------------------------------------------------|--------------------------------------|---------------------------------|------------------------------|
| A <u>ç</u> ão <u>D</u> ocumentação <u>P</u> ermissão Ajuda | I                                    |                                 |                              |
| 🙋 🗋 🔚 🖌  🗙 🖉 🚱                                             | 3 3 9 👌 👌                            |                                 |                              |
| 🖸 Cadastro de Usuários em Grup                             | os de Acesso a Sistemas - PSUSUG     | ;RP                             | X                            |
|                                                            |                                      |                                 |                              |
| Sistema: SAG Sistem                                        | na de Apoio a Gabinetes              |                                 |                              |
| GUIDOS: MARI ACESSO TOTAL                                  | Louérico com ocesso total oc sistema |                                 | Gestor                       |
| GMABL - APOLO ADM                                          | Anoio do Gabinete                    | APR LISUARIO GR                 | Gestor                       |
|                                                            | Assessores do Gabinete com nermissõe |                                 | Gestor A                     |
|                                                            | Assessores do Gabinete               |                                 | Gestor A                     |
|                                                            |                                      |                                 |                              |
| Usuários<br>Tipo de Usuário Usuár                          | io                                   | 1                               | ocalização                   |
| SERVIDORMAGISTRADO - 0096                                  | 60 📄 SILVIA PEROLA TEIXEIRA COSTA    | A                               | GMABL                        |
| SERVIDOR/MAGISTRADO 🔽 0338                                 | 343 🔳 ANTONIO JOSE DE BARROS LEV     | 'ENHAGEN                        | GMABL                        |
|                                                            |                                      |                                 |                              |
|                                                            |                                      |                                 |                              |
|                                                            |                                      |                                 |                              |
|                                                            |                                      |                                 |                              |
|                                                            |                                      |                                 |                              |
|                                                            |                                      |                                 |                              |
|                                                            |                                      |                                 |                              |
| Tipo de Usuário Cóo                                        | digo Nome                            | Localização                     |                              |
|                                                            |                                      |                                 | Procurar                     |
| Informe o arupo                                            |                                      |                                 |                              |
| Registro: 13/?                                             | <osc> <dbg></dbg></osc>              |                                 |                              |

c) A aba "Gestor" da janela "Cadastramento de aplicações e usuários" apresentará todos os gestores daquele grupo.

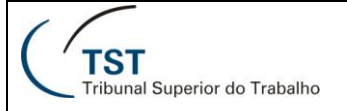

| 🧏 PS - Sistema de Gerê 👔 e Permissões de Acesso a Sistemas 💡 CO45441 - JOSE ALEXANDRE DANTAS FILHO (SCGAB-DBPRDO1) 🗐 🕻 |  |
|----------------------------------------------------------------------------------------------------|--|
| Ação Documentação Ajuda                                                                                                |  |
|                                                                                                    |  |
| Si       ema:       S         Si       ema:       S                                                                    |  |
| Cade de cações e usuários                                                                                              |  |
| Gestor C                                                                                                    |  |
| Tipo de Usuário Usuário                                                                                                |  |
| SERVIDOR/MAGISTRADO 🔽 009660 🗏 SILVIA PEROLA TEIXEIRA COSTA                                                            |  |
|                                                                                                    |  |
|                                                                                                    |  |
|                                                                                                    |  |
|                                                                                                    |  |
|                                                                                                    |  |
|                                                                                                    |  |
|                                                                                                    |  |
|                                                                                                    |  |
|                                                                                                    |  |
|                                                                                                    |  |
| Voltar                                                                                                    |  |
|                                                                                                    |  |
|                                                                                                    |  |
| Registro: 1/1 COSC> <dbg></dbg>                                                                                        |  |

- d) Para adicionar um novo gestor, clique em uma linha em branco ou no botão 🗅 e insira os dados do novo gestor.
- e) Para excluir um gestor, selecione o usuário desejado, clicando na linha correspondente e clique no botão ×.
- f) Clique no botão 🔲 ou tecle "**F10**" para salvar as modificações.

## Como adicionar ou excluir usuários

No sistema "**Permissão de Acesso a Sistemas**", adicionar um usuário em um determinado grupo de acesso do sistema é uma tarefa que apenas o gestor do grupo pode fazer. Para adicionar ou excluir usuários, siga os seguintes passos.

a) No menu "Permissão", clique em "Usuário de Grupo".

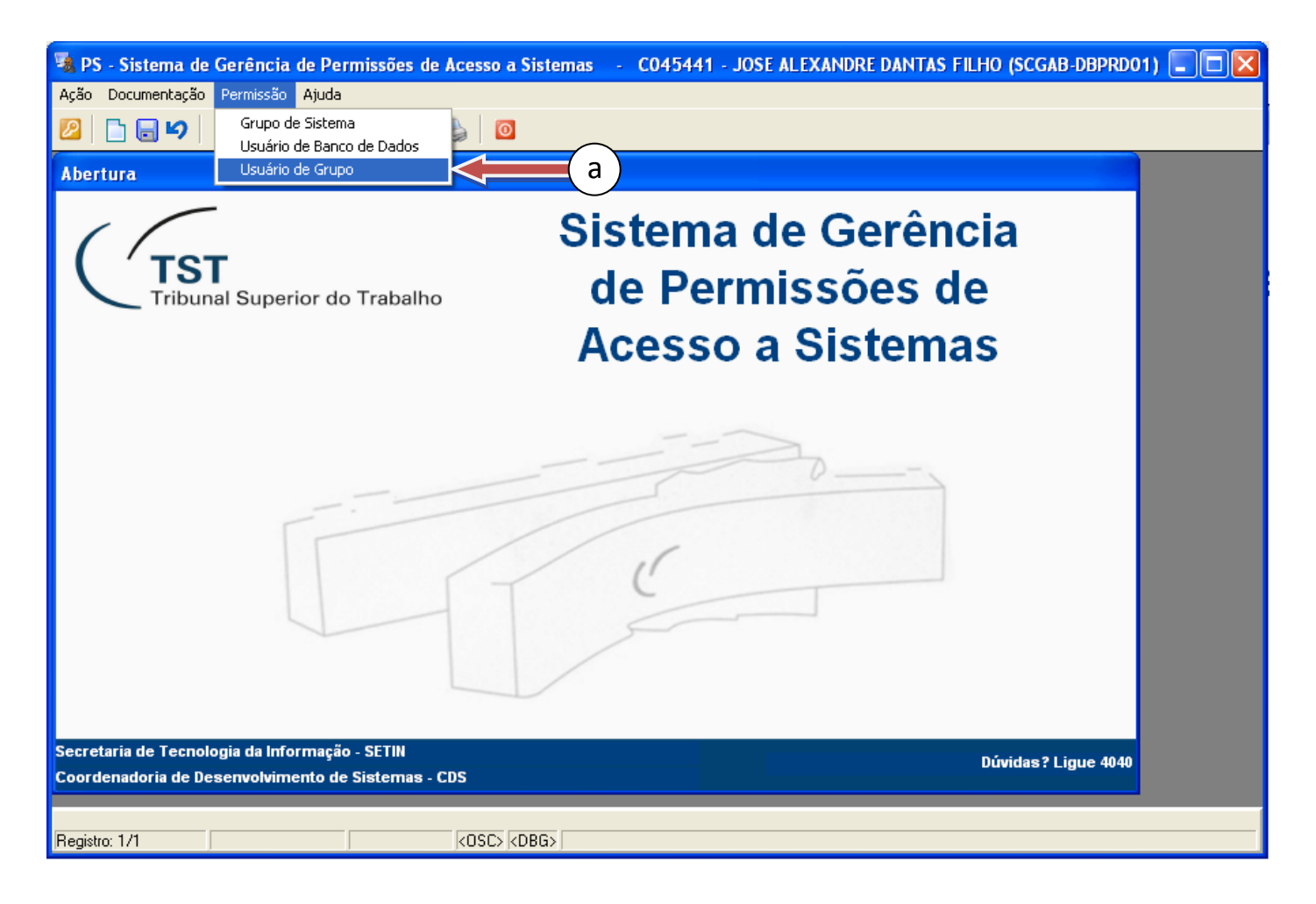

b) Na seção "Grupos", selecione o grupo desejado, clicando na linha correspondente. No exemplo da figura, foi escolhido o grupo "GMABL – ACESSO\_TOTAL".

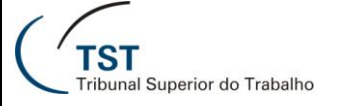

| 📲 PS - Sistema de Gerência de Permissões de Acesso a Sistemas 🛛 - 🛛 CO45441 - JOSE ALEXANDRE DANTAS I | FILHO (SCGAB-DBPRD01) 🔳 🗖 🔀 |
|----------------------------------------------------------------------------------------------------|-----------------------------|
| Ação Documentação <u>P</u> ermissão Ajuda                                                             |                             |
| 2 🔁 🔁 🖌 🔀 🖓 🛛 🖓 🖓 🖓 🖓 🖓                                                                               |                             |
| 🚰 Cadastro de Usuários em Grupos de Acesso a Sistemas - PSUSUGRP                                      |                             |
| Sistema: SAG Sistema de Apri bretes                                                                   | ÷                           |
|                                                                                                    |                             |
| Grupos: MABL - ACESSO_TOTAL Usuários com acesso total ao sistema APR_USUARIO_GB                       | Gestor 👌 🔺                  |
| GMABL - APOIO_ADM Apoio do Gabinete APR_USUARIO_GB                                                    | Gestor                      |
| GMABL - GERÊNCIA Assessores do Gabinete com permissõe APR_USUARIO_GB                                  | Gestor 🚵 💻                  |
| GMABL - REDAÇÃO Assessores do Gabinete APR_USUARIO_GB                                                 | Gestor 🛃 💌                  |
| Usuários                                                                                              |                             |
| Tipo de Usuário Usuário Loca                                                                          | lização                     |
| SERVIDOR/MAGISTRADO 💽 UU966U 🔄 SILVIA PEROLA TEIXEIRA COSTA                                           |                             |
| SERVIDOR/MAGISTRADO 🔽 U33843 📕 ANTONIO JOSE DE BARROS LEVENHAGEN                                      | GMABL                       |
|                                                                                                    |                             |
|                                                                                                    | c )                         |
|                                                                                                    |                             |
|                                                                                                    |                             |
|                                                                                                    |                             |
|                                                                                                    |                             |
|                                                                                                    |                             |
| Tipo de Usuário Código Home Localização                                                               | Procurar                    |
| Informe o grupo Registro: 13/?                                                                        |                             |

c) A aba "Usuários" apresenta a lista dos usuários do grupo selecionado.

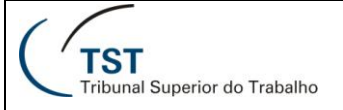

| 😼 PS - Sistema de Gerê 🔒 e Pe  | ermissões de Acesso a Sistemas       | - CO45441 - JOSE ALEXANDRE DAT | NTAS FILHO (SCGAB-I | DBPRD01) 📃 🗖 🔀 |
|--------------------------------|--------------------------------------|--------------------------------|---------------------|----------------|
| Ação Documentação Ajuda        | 3                                    |                                |                     |                |
|                                | G O O 👌 👌                            |                                |                     |                |
| 🔀 Carastro de Ustarios em Grup | oos de Acesso a Sistemas - PSUSUG    | GRP                            |                     |                |
| Si ema: S > Sister             | na de Apoio a Gabinetes              |                                |                     | ÷              |
|                                | Usuários com acesso total ao sistema | APR_USUARIO_GB                 | Gestor 员            |                |
| GMABL - APOIO_ADM              | Apoio do Gabinete                    | APR_USUARIO_GB                 | Gestor 🍓            |                |
| GMABL - GERÊNCIA               | Assessores do Gabinete com permissõe | APR_USUARIO_GB                 | Gestor 🍓            |                |
| GMABL - REDAÇÃO                | Assessores do Gabinete               | APR_USUARIO_GB                 | Gestor 🌏            | -              |
| – Usuários –                   |                                      |                                |                     |                |
| Tipo de Usuário Usuá           | rio                                  |                                | Localização         |                |
| SERVIDOR/MAGISTRADO - 0096     | 660 SILVIA PEROLA TEIXEIRA COSTA     | д,                             | GMABL               |                |
| SERVIDOR/MAGISTRADO 👤 0338     | 843 ANTONIO JOSE DE BARROS LEV       | /ENHAGEN                       | GMABL               |                |
|                                |                                      |                                |                     |                |
|                                |                                      |                                |                     |                |
|                                |                                      |                                |                     |                |
|                                |                                      |                                |                     |                |
|                                |                                      |                                |                     |                |
|                                |                                      |                                |                     |                |
|                                |                                      |                                |                     |                |
| Tipo de Usuário Có             | digo Nome                            | Localização                    |                     |                |
|                                |                                      |                                | Procurar            | OBS            |
| Informe o grupo                |                                      |                                |                     |                |
| Registro: 13/?                 |                                      |                                |                     |                |

- d) Para adicionar um novo usuário, clique em uma linha em branco ou no botão 브 e insira os dados do novo usuário.
- e) Para excluir um usuário, selecione o usuário desejado, clicando na linha correspondente e clique no botão
- f) Clique no botão 🔲 ou tecle "**F10**" para salvar as modificações.

OBS: Para facilitar a busca por um determinado usuário de um grupo mais numeroso, seja para verificar se esse já faz parte do grupo, seja para excluí-lo, é interessante utilizar a função do botão "**Procurar**". Se o usuário fizer parte do grupo desejado, a busca o encontrará e selecionará a linha correspondente; caso contrário, a busca apenas selecionará uma linha em branco. Para utilizar este recurso informe o código do servidor ou o nome em caixa alta. Para pesquisar utilizando parte do nome, insira % no final. Ex.: Silva%.

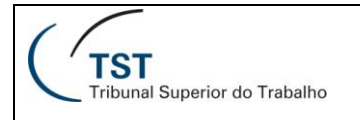

### **RESPONSÁVEIS PELA INFORMAÇÃO**

- SADM Seção de Sistemas Administrativos
  - SGAB Seção de Sistemas Judiciários
- SCGAB Seção de Consultoria a Gabinetes

#### **RESPONSÁVEL PELA CONFECÇÃO**

Setor de Aprimoramento em TI - SATI / CSUP